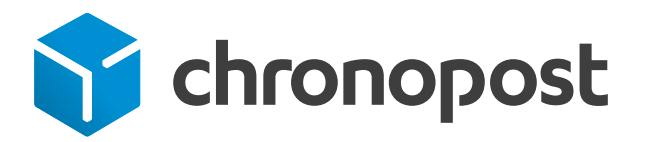

# Magento

Manuel d'installation du module Chronopost (version 1.4)

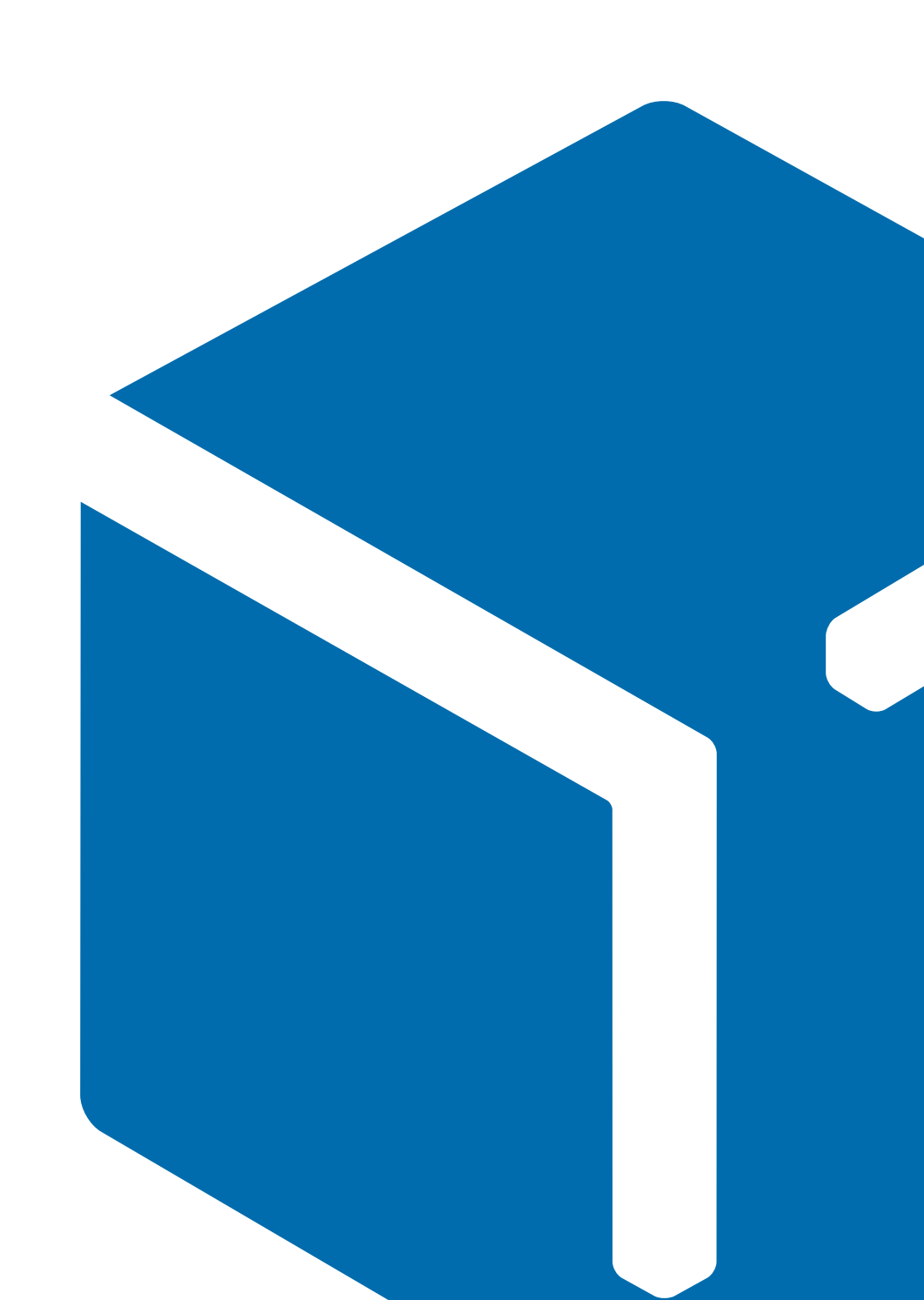

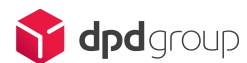

### Objectif

Ce document explique comment installer et utiliser le module Chronopost sur votre site Magento.

### Périmètre

Ce module permet d'accepter dans votre magasin la livraison via Chronopost, les services proposés sont :

- la livraison express à domicile avant 13 h
- la livraison express en relais Pickup avec visualisation de l'adresse et des horaires d'ouverture
- la livraison express à domicile avant 10 h
- la livraison express à domicile avant 18 h
- la livraison à domicile dans certaines villes européennes
- l'import et export de colis
- le suivi
- l'impression des étiquettes d'expédition Chronopost
- l'impression des étiquettes de retour SAV Chronopost
- · l'impression des bordereaux de fin de journée
- le calcul de prix.

### Compatibilité et pré-requis

Ce module a été testé et validé sur les versions suivantes de Magento :

- CE 1.4.1.1
- CE 1.5.x
- CE 1.6.x
- CE 1.7.x
- CE 1.8.x
- CE 1.9.x

Ce module nécessite au préalable une souscription à un contrat Chronopost. Pour l'ouverture d'un compte Chronopost, veuillez nous contacter à l'adresse suivante: mychrono@chronopost.fr

Ce module nécessite l'autorisation de flux depuis et vers l'ip chronopost.fr (www.chronopost.fr- 10.34.36.170) sur le port 8080. Attention, pour migrer votre module Chronopost d'une version inférieure à la 1.0.7 à la version 1.0.7 ou ultérieure, veuillez impérativement vous référer aux notes de version de la version 1.0.7 en fin de ce document.

### Sommaire

| 1. Installation                                                          | 4  |
|--------------------------------------------------------------------------|----|
| Installation automatique du module via Magento Connect:                  | 4  |
| Installation manuelle                                                    | 4  |
| 2. Configuration générale                                                | 5  |
| Général                                                                  | 5  |
| Export Configuration CSS                                                 | 7  |
| Export Configuration CSO                                                 | 7  |
| Import configuration                                                     | 7  |
| Shipping Information for Labels printing                                 | 8  |
| Chronopost Customer account information for Labels printing              | 8  |
| Skybill Parameters for Labels printing                                   | 9  |
| Unité de poids                                                           | 9  |
| Option BAL                                                               | 10 |
| Assurance Ad Valorem                                                     | 10 |
| Vérificateur de conflits                                                 | 10 |
| Adresse de retour                                                        | 11 |
| Option retour                                                            | 11 |
| 3. Configuration des modes de livraison Chronopost                       | 12 |
| Chronopost Livraison express à domicile vers la France (Chrono 13)       | 12 |
| Chrono Express - Livraison express à domicile en Europe et dans le monde | 14 |
| Chrono Relais – Livraison express en relais Pickup (France uniquement)   | 14 |
| Chrono 10 - Livraison express à domicile avant 10 h                      | 14 |
| Chrono 18 - Livraison express à domicile avant 18 h                      | 14 |
| Chrono Classic - Livraison dans certaines villes européennes             | 14 |
| Chrono Rendez-vous - Livraison selon des créneaux horaires               | 14 |
| Chrono Relais Europe - Livraison en relais Pick Up dans certaines        |    |
| villes européennes                                                       | 15 |
| Chronopost – Livraison le jour-même de la commande                       | 15 |
| 4. Utilisation du module                                                 | 16 |
| Tester le module dans le front office (votre boutique)                   | 15 |
| Tester le module dans le back office                                     | 18 |
| • Exporter                                                               | 18 |
| • Importer                                                               | 18 |
| • Imprimer les étiquettes                                                | 18 |
| • Annuler des étiquettes                                                 | 19 |
| • Le cas du Multi Colis                                                  | 19 |
| Impression étiquettes Retour                                             | 20 |
| <ul> <li>Le bordereau de fin de journée</li> </ul>                       | 20 |
| F. Notos do vorsion                                                      | 00 |
|                                                                          | 22 |

# 1. Installation

Important : il est fortement déconseillé d'installer un module directement sur une boutique en production.

### Installation automatique du module via Magento Connect

Dans Système > Magento Connect > Gestion Magento Connect. Connectez-vous avec les mêmes identifiants que votre interface d'administration. Rendez-vous sur le site Magento Connect (http://www.magentocommerce.com/magentoconnect), recherchez le module Chronopost puis copiez la clé d'extension.

| Mager           | nto <mark>con</mark> r | Iect Manager             |       |         |                 |        |
|-----------------|------------------------|--------------------------|-------|---------|-----------------|--------|
| Extensions      | Settings               |                          |       |         | Return to Admin | Log Ou |
| Install New Ext | ensions                | to Connect               |       |         |                 |        |
|                 | ion key to install:    | Copier la clé d'extensio | n ici | Install |                 |        |

Cliquez sur Install.

Videz votre cache, déconnectez-vous de votre backoffice et reconnectezvous.

### Installation manuelle

Dézippez et copiez simplement le module Chronopost dans le répertoire source de votre Magento.

Videz votre cache, déconnectez-vous de votre backoffice et reconnectez-vous.

Dans Système > Configuration, allez sur l'onglet « Chronopost Settings » puis complétez les différentes informations.

| • | CHRONOPOST    |
|---|---------------|
|   | Configuration |
|   |               |

### Général

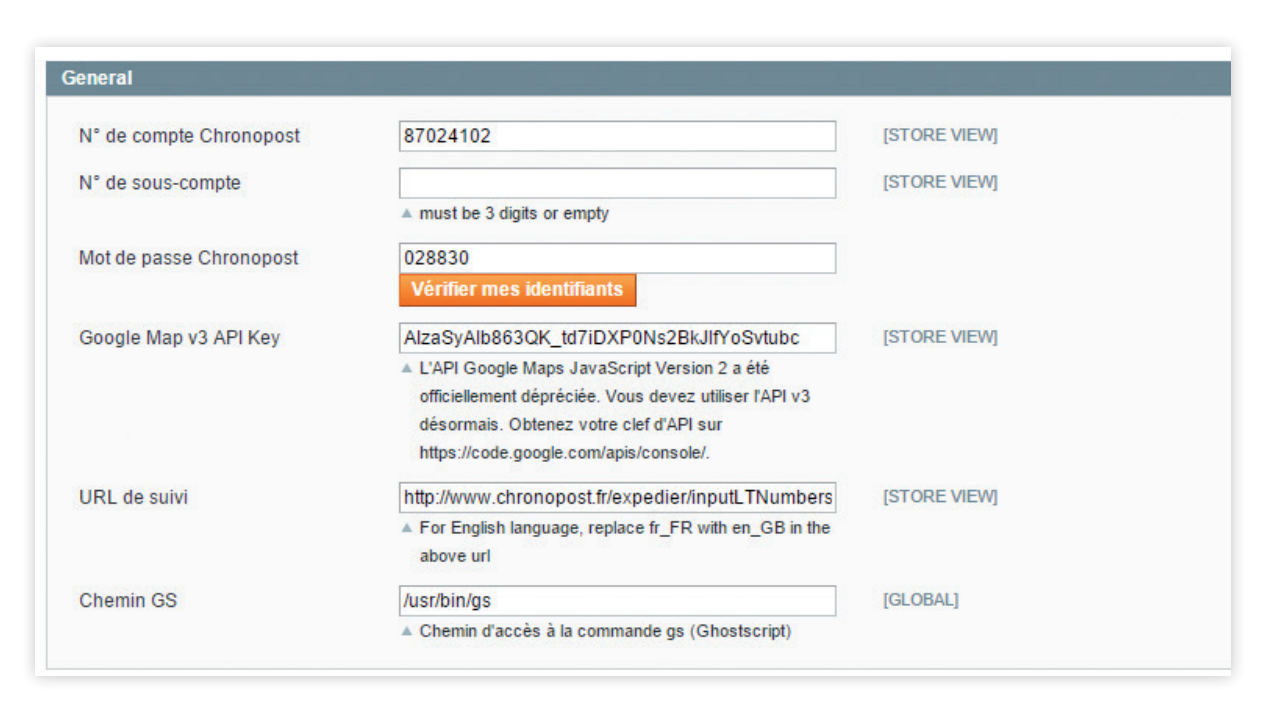

| Champ                   | Commentaire             | Exemple  |
|-------------------------|-------------------------|----------|
| Nº de compte Chronopost | 8 chiffres, obligatoire | 11111111 |
| Sous-compte             | 3 chiffres, facultatif  | 111      |
| Mot de passe Chronopost | 6 chiffres, obligatoire | 111      |

#### N° de compte et mot de passe Chronopost

Le n° de compte et le mot de passe Chronopost sont obligatoires pour :

- pouvoir imprimer des étiquettes de transport directement via le panel d'administration (web service de shipping),
- accéder à la tarification Chronopost.

Il est possible de vérifier vos identifiants en cliquant sur le bouton « Vérifier mes identifiants ». Deux messages sont possibles :

- · identification réussie,
- les identifiants que vous avez renseignés ne sont pas valides.

Le mot de passe Chronopost correspond à votre code d'accès à l'outil de suivi Chronopost : Chronotrace (www.chronotrace.com).

Si vous ne le connaissez pas, merci de le demander à votre contact commercial habituel ou envoyez un mail à mychrono@chronopost.fr

#### Sous-compte

Le sous-compte va vous permettre de dissocier vos centres de coûts, il sera alors pris en compte dans les impressions d'étiquettes de transport via :

- web service de shipping
- ChronoShip Station
- ChronoShip Office.

Si vous ne les connaissez pas, le numéro de compte Chronopost, le « souscompte » ainsi que le mot de passe sont à demander au service Chronopost : mychrono@chronopost.fr

#### Google Map API Key

La Google Map API Key est obligatoire pour visualiser et géolocaliser les points Chrono Relais en vue client. La clé Google Map est attachée à un seul compte Google.

- Si vous avez déjà une clé Google Map API Key, complétez le champ par votre clé.
- Si vous n'avez pas de clé Google Map API Key, vous pouvez en générer une en vous rendant sur le site https://developers.google.com/maps/ documentation/javascript/tutorial?hl=fr#api\_key

#### Get an API key

To get started using the JavaScript API, click the button below, which takes you to the Google Developers Console, guides you through the process, and activates the JavaScript API automatically.

#### GET A KEY

Alternatively, follow these steps to get an API key:

- 1. Go to the Google Developers Console.
- 2. Create or select a project.
- 3. Click Continue to Enable the API.
- On the Credentials page, get a Browser key (and set the API Credentials). Note: If you have an existing Browser key, you may use that key.
- 5. To prevent quota theft, secure your API key following these best practices.
- 6. (Optional) Enable billing. See Usage Limits for more information.

You can also look up an existing key in the Google Developers Console.

For more information on using the Google Developers Console, see Developers Console Help.

### Url de suivi

Il vous est possible de faire du suivi en français ou en anglais.

#### Cela sert :

- · dans l'envoi de mail d'expédition de commande au client
- dans l'interface de suivi des commandes dans le compte du client
- dans l'interface de suivi des commandes dans le panel d'administration.

#### URL vers le suivi en français :

http://suivi.chronopost.fr/servletSuivi?langue=fr\_FR&noLTList={tracking\_ number}

URL vers le suivi en anglais : http://suivi.chronopost.fr/servletSuivi?langue=en\_GB&noLTList={tracking\_ number}

L'url de suivi ne doit pas être modifiée.

### Chemin GS

Ce champ correspond au chemin d'accès à la commande gs (Ghostscript). Ce dernier est optionnel pour le fonctionnement du module Chronopost.

Il permet de générer les étiquettes des expéditions Chronopost en masse. S'il n'est pas configuré, l'impression des étiquettes se fera l'une après l'autre.

Pour plus d'informations sur Ghostscript : http://www.ghostscript.com/

### Export Configuration CSS

Cette partie permet de personnaliser le fichier d'export au format ChronoShip Station.

les valeurs saisies «par défaut» dans le module de configuration Magento Connect sont reconnues automatiquement par ChronoShip Station. Il est donc préférable de ne pas modifier ces valeurs.

| Export Configuration CSS |               |   |              |
|--------------------------|---------------|---|--------------|
| File Extension           | .CSV          | T | [STORE VIEW] |
| File Charset             | ASCII-7 Bits  | • | [STORE VIEW] |
| End Of Line Character    | CR+LF         | • | [STORE VIEW] |
| Field Delimiter          | None          | • | [STORE VIEW] |
| Field Separator          | Point virgule | • | [STORE VIEW] |

### Export Configuration CSO

Cette partie permet de personnaliser le fichier d'export au format ChronoShip Office.

Les valeurs sont celles reconnues par défaut par Chronoship Office. Nous vous conseillons donc de ne pas toucher à ces valeurs.

| export Configuration CSO |               |                |  |
|--------------------------|---------------|----------------|--|
| File Extension           | .txt          | ▼ [STORE VIEW] |  |
| File Charset             | ISO-8859-1    | ▼ [STORE VIEW] |  |
| End Of Line Character    | CR+LF         | ▼ [STORE VIEW] |  |
| Field Delimiter          | None          | ▼ [STORE VIEW] |  |
| Field Separator          | Point virgule | ▼ [STORE VIEW] |  |

### Import configuration

Cette partie permet d'ajouter dans le mail envoyé au client, le numéro d'envoi Chronopost lors de l'expédition de sa commande.

Nous vous conseillons de laisser les valeurs entrées par défaut.

| - fourth Townships - Title  | Observation of the second line is a second data in | ICTODE MEMA  |
|-----------------------------|----------------------------------------------------|--------------|
| Default Fracking Title      | Chronopost - Chronopost livraison express a domi   | [STORE VIEW] |
|                             | This value can be changed in the import form       |              |
| Send an e-mail              | Yes 🔻                                              | [STORE VIEW] |
|                             | Send shipping confirmation to the customer         |              |
| Shipping Comment            |                                                    | [STORE VIEW] |
|                             | ▲ Internal comment, can be left empty              |              |
| Include comment into e-mail | No                                                 | [STORE VIEW] |
|                             | A Only applies if the shipping comment is set      |              |

### Shipping Information for Labels printing

Ces informations servent uniquement pour imprimer les étiquettes Chronopost dans le panel d'administration.

Il s'agit de remplir les informations liées à l'expéditeur des envois Chronopost c'est-à-dire soit l'e-commerçant soit le prestataire logistique.

Les champs optionnels sont précisés par l'icône : • [Optional]

| hipper Civility     | Monsieur           | ▼ [STORE VIEW] |
|---------------------|--------------------|----------------|
| hipper Name         | Adexos             | [STORE VIEW]   |
|                     | Company name       |                |
| hipper Name2        |                    | [STORE VIEW]   |
|                     | [Optional]         |                |
| hipper Address1     | 44 rue Sadi Carnot | [STORE VIEW]   |
| hipper Address2     | Ade-os             | [STORE VIEW]   |
|                     | [Optional]         |                |
| hipper Zipcode      | 62400              | [STORE VIEW]   |
| hipper City         | BETHUNE            | [STORE VIEW]   |
| hipper Country      | France             | ▼ [STORE VIEW] |
| hipper Contact Name |                    | [STORE VIEW]   |
| hipper Email        | nieroy@ade-os.#    | [STORE VIEW]   |
|                     | [Optional]         |                |
| hipper Telephone    | 33321014281        | [STORE VIEW]   |
|                     | [Optional]         |                |
| hipper Mobile       | 33321014281        | [STORE VIEW]   |

# Chronopost Customer account information for Labels printing

Ces informations servent uniquement pour imprimer les étiquettes Chronopost dans le panel d'administration.

Il s'agit de remplir les informations liées au client payeur, c'est-à-dire celui qui possède le compte Chronopost.

Les champs optionnels sont précisés par l'icône : A [Optional]

| Customer Civility     | Monsieur           | ▼ [STORE VIEW] |
|-----------------------|--------------------|----------------|
| Customer Name         | Adexos             | [STORE VIEW]   |
|                       | Company name       |                |
| Customer Name2        | Nicolas LEROY      | [STORE VIEW]   |
|                       | [Optional]         |                |
| Customer Address1     | 44 rue Sadi Carnot | [STORE VIEW]   |
| Customer Address2     | Ade-os             | [STORE VIEW]   |
|                       | [Optional]         |                |
| Customer Zipcode      | 62400              | [STORE VIEW]   |
| Customer City         | BETHUNE            | [STORE VIEW]   |
| Customer Country      | France             | ▼ [STORE VIEW] |
| Customer Contact Name |                    | [STORE VIEW]   |
| Customer Email        | nieroy@ade-os.*    | [STORE VIEW]   |
|                       | ▲ [Optional]       |                |
| Customer Telephone    | 33321014281        | [STORE VIEW]   |
|                       | [Optional]         |                |
| Customer Mobile       | 33321014281        | [STORE VIEW]   |
|                       | ▲ [Optional]       |                |

### Skybill Parameters for Labels printing

Ce paramètre est uniquement utilisé lors de l'impression d'étiquettes via le panel d'administration de Magento.

| Skybill Parameters for La        | bels printing                                                                                             |
|----------------------------------|----------------------------------------------------------------------------------------------------|
| Print Mode                       | Print PDF thermal                                                                                         |
| Paramètre                        | Commentaire                                                                                               |
| Print PDF Laser<br>with proof    | Pour impression standard sur feuille A4 (une partie<br>étiquette de transport et une partie vierge)       |
| Print PDF Laser<br>without proof | Pour impression standard sur feuille A4 (une partie<br>étiquette de transport et une partie aide-mémoire) |
| Print PDF thermal                | Pour impression thermique sur étiquette autocollante<br>au format A5                                      |

### Unité de poids

| nité de poids  |            |              |
|----------------|------------|--------------|
| Unité de poids | Kilogramme | [STORE VIEW] |
| onne de polas  | Kilogramme | [orone nen]  |

Ce paramètre vous permet de configurer les calculs des prix Chronopost en fonction des unités de poids de vos produits. Les options possibles sont : gramme et kilo.

### Option BAL

| Option BAL              |                                                     |              |
|-------------------------|-----------------------------------------------------|--------------|
| Activer l'option BAL de | No                                                  | [STORE VIEW] |
| Chronopost              | Vérifiez que cette option figure dans votre contrat |              |

L'option BAL permet de décider si vous autorisez le facteur à déposer vos colis dans la boite aux lettres de vos clients si ceux-ci sont absents.

Cette option dépend de votre contrat, veuillez vous assurer que vous en disposez bien.

### Assurance Ad Valorem

| Assurance Ad Valorem      |    |   |              |   |
|---------------------------|----|---|--------------|---|
| Activer I'Ad Valorem      | No | T | [STORE VIEW] | 0 |
| Montant minimum à assurer |    |   | [STORE VIEW] |   |
|                           |    |   |              |   |

En activant cette option, pour chaque colis dépassant le montant que vous renseignez, votre envoi sera assuré à hauteur du montant des articles de ce dernier (maximum  $20000 \in$ ).

### Vérificateur de conflits

| Vérificateur de conflits                                                                                                    | C |
|----------------------------------------------------------------------------------------------------|---|
| Chronopost fournit cet outil de vérification de conflits avec d'autres modules. Il vérifie si d'autres modules suchargent les classes, modèles, helpers et controlleurs personnalisés par le<br>module Chronopost.<br>Cet outil vise à vous faciliter le débogage en cas de dysfonctionnement. En cas de doute sur son utilisation, rapprochez-vous de votre agence, ou contactez le support technique<br>Chronopost au 0825 885 866 (numéro Indigo). |   |
| Lancer la vérification                                                                                                    |   |

Cette fonctionnalité analyse les fichiers config.xml et les contrôles de tous les modules locaux et communautaires et détecte autant que possible les surcharges (extends, blocks XML <rewrite>...).

Elle peut vous donner des pistes de réflexion en cas d'écrasement de fonctionnalités d'un module par un autre.

### Adresse de retour

Ces informations servent à configurer l'adresse de retour par défaut utilisée lors de l'édition de l'étiquette de retour.

| Adresse de retour        |                         |              |
|--------------------------|-------------------------|--------------|
|                          |                         |              |
| Customer Civility        | Monsieur <b>v</b>       | [STORE VIEW] |
| Customer Name            | Company Name            | [STORE VIEW] |
|                          | Company name            |              |
| Customer Name2           | John Doe                | [STORE VIEW] |
|                          | [Optional]              |              |
| Customer Address1        | 5 rue Charles de Gaulle | [STORE VIEW] |
| Customer Address2        |                         | ISTORE VIEW  |
| Customer Addressz        | ▲ [Ontional]            | [STORE VIEW] |
|                          | - [obround]             |              |
| Customer Zipcode         | 62400                   | [STORE VIEW] |
| Customer City            | BETHUNE                 | [STORE VIEW] |
| Customer Country         | France                  | [STORE VIEW] |
| Quete man Quete et Norma |                         |              |
| Customer Contact Name    |                         | [STORE VIEW] |
| Customer Email           | email@test.fr           | [STORE VIEW] |
|                          | ▲ [Optional]            |              |
| Customer Telephone       | 0123456789              | [STORE VIEW] |
|                          | [Optional]              |              |
| Customer Mobile          |                         | [STORE VIEW] |
|                          | [Optional]              |              |
|                          |                         |              |

### Option retour

| Option retour         |                        |   |              |
|-----------------------|------------------------|---|--------------|
| Adresse de retour SAV | Adresse de retour      | Ŧ | [STORE VIEW] |
|                       | Adresse d'expedition   |   |              |
|                       | Adresse de facturation |   |              |
|                       | Adresse de retour      |   |              |

Ce paramètre vous permet de configurer l'adresse de retour à faire figurer

sur les étiquettes de retour. Les options possibles sont :

• Adresse de retour – Par défaut (configurée dans la partie Adresse de retour)

- Adresse de facturation
- Adresse d'expédition

### Chronopost Livraison express à domicile vers la France (Chrono 13)

Cette partie permet de paramétrer la méthode de livraison à domicile Chronopost.

| ctivé                                     | Yes                                                                                                    | [STORE VIEW] |
|-------------------------------------------|----------------------------------------------------------------------------------------------------|--------------|
| itle                                      | Chronopost-Livraison express à domicile avant 13                                                                                                    | [STORE VIEW] |
| configuration                             | Ouvrir l'éditeur                                                                                                    | [STORE VIEW] |
|                                           | # Chronopost<br>{<br>label: "Chronopost-Livraison<br>express à domicile avant 13H",<br>code: "chronopost",<br>description: "Collis livré le<br>lendemain matin avant 13h à votre domicile. La<br>veille de la livraison, vous êtes averti par e-mail<br>et SMS.<br>Délai à compter de la prise en<br>charge du colis par Chronopost, pour une<br>livraison en France métropolitaine.",<br>tracking_url: |              |
|                                           |                                                                                                    |              |
| imite de poids                            | 30<br>▲ in Kg                                                                                                    | [STORE VIEW] |
| luickcost                                 | Yes                                                                                                    | [WEBSITE]    |
| falour à aioutor au quickcost             | No : cost is obtained from your rate grid ; Yes : cost is<br>fetched from URL below                                                                                                    |              |
| aleur a ajouter au quickcost              |                                                                                                    | [STORE VIEW] |
| ype valeur à ajouter                      | Amount (€) ▼                                                                                                    | [STORE VIEW] |
| luickcost Url                             | https://www.chronopost.fr/quickcost-cxf/QuickcostS                                                                                                    | [WEBSITE]    |
| ivraison gratuite fonction du<br>ìontant  | Disable                                                                                                    | [STORE VIEW] |
| lontant minimum pour livraison<br>ratuite |                                                                                                    | [WEBSITE]    |
| rais de dossier                           |                                                                                                    | [STORE VIEW] |
| rais de traitement                        |                                                                                                    | [STORE VIEW] |
| iri du logo                               | chronopost.png                                                                                                    | [STORE VIEW] |
|                                           | ▲ Upload the logo image to the given skin folder.<br>skin/frontend/[your package name]/[your skin<br>name]/chronorelais/                                                                                                    |              |
| lebug                                     | 0<br>▲ 0 = aucun, 1 = minimum, 10 = complet                                                                                                    | [STORE VIEW] |
| iuraiaan la Camadi                        | Vac                                                                                                    | ISTORE VIEW  |
| Ivraison le Sameul                        | 163                                                                                                    | [or one men] |

Dans «**Configuration**» vous pouvez modifier le libellé, la description et ajouter des conditions d'utilisation de ce mode de livraison. Pour cela cliquez sur «**Ouvrir l'éditeur**» et la fenêtre ci-dessous s'ouvrira.

| Éditeur de configuration Chronorela | Sauvegarder                                                                           | Exporter | Charger | 🛞 Fermer |           |
|-------------------------------------|---------------------------------------------------------------------------------------|----------|---------|----------|-----------|
| O Ajouter une méthode de livraison  |                                                                                       |          |         |          |           |
| Chronopost-Livraison express        | à domicile avant 13H                                                                  |          |         |          | Supprimer |
| Activé                              |                                                                                       |          |         |          | Help      |
| Code                                | Chronopost-Livraison express à domicile avant 13H                                     |          |         |          |           |
| Libellé                             |                                                                                       |          |         |          |           |
| Description                         |                                                                                       |          |         |          |           |
| Destination                         | Pays de destination Poids du panier Nombre d'articles dans le panier Prix TTC Prix HT |          |         |          |           |
| Origine                             |                                                                                       |          |         |          |           |
| Conditions                          |                                                                                       |          |         |          |           |
| Coûts                               |                                                                                       |          |         |          |           |
| Groupes utilisateur                 |                                                                                       |          |         |          |           |
| URL de suivi                        |                                                                                       |          |         |          |           |
| Commentaire                         |                                                                                       |          |         |          |           |
|                                     |                                                                                       |          |         |          |           |

- Code : il ne doit pas être modifié.
- Libellé et Description : ils seront affichés dans le FrontOffice au moment du choix du mode de livraison.
- **Destination :** vous pouvez restreindre ce mode de livraison pour certains pays en indiquant le nom du pays ou le code du pays (ex. : pour la méthode Chronopost, seul « FR » est autorisé).
- Origine : idem que Destination mais pour filtrer l'origine de la livraison (ex.: pour la méthode Chronopost, seul « FR » est autorisé).
- **Conditions :** vous pouvez ajouter des conditions sur le prix du panier (HT ou TTC), le poids et la quantité d'articles.
- **Coûts** : permet de spécifier le prix de la livraison par rapport au poids du panier, prix du panier, etc.
- Groupes utilisateurs : permet d'autoriser ce mode de livraison pour certains groupes d'utilisateurs.
- Url de suivi : ne doit pas être modifiée.
- **Commentaire :** vous pouvez ajouter un commentaire pour ce mode de livraison. Celui-ci ne sera affiché nulle part mais vous pouvez y mettre des annotations.

Pour tous ces onglets un bouton «Aide» sera présent.

Ce mode ne peut être actif en même temps que le Chrono 18.

#### Quickcost

| Quickcost                     | Yes 🔻                                                                               | [WEBSITE]    |
|-------------------------------|-------------------------------------------------------------------------------------|--------------|
|                               | No : cost is obtained from your rate grid ; Yes : cost is<br>fetched from URL below |              |
| Valeur à ajouter au quickcost | 10                                                                                  | [STORE VIEW] |
| Type valeur à ajouter         | Amount (€) ▼                                                                        | [STORE VIEW] |
| Quickcost Url                 | https://www.chronopost.fr/quickcost-cxf/QuickcostS                                  | [WEBSITE]    |

Le Quickcost s'active ou se désactive dans la partie «Quickcost». S'il est activé, les tarifs affichés sont récupérés grâce à l'url de la partie «Quickcost URL» située au-dessous. Si le Quickcost n'est pas activé, les tarifs sont extraits de la grille «configuration».

#### Valeur à ajouter au Quickcost

Une valeur peut être ajoutée au montant du Quickcost. Celle-ci peut être un montant ou un pourcentage. Pour choisir le type de montant, sélectionnez l'option dans le champ «Type valeur à ajouter », puis remplissez le champ «Valeur à ajouter au Quickcost ».

#### Chrono Express Livraison express à domicile en Europe et dans le monde

Cette partie permet de paramétrer la méthode de livraison express partout dans le monde. Elle fonctionne de la même manière que la partie «Chronopost».

#### Chrono Relais Livraison express en relais Pickup (France uniquement)

Cette partie permet de paramétrer la méthode de livraison dans un Point Relais Chronopost. Elle fonctionne de la même manière que la partie «Chronopost».

### Chrono 10 Livraison express à domicile avant 10 h

Cette partie permet de paramétrer la méthode de livraison à domicile en≈France métropolitaine avant 10 h. Elle fonctionne de la même manière que la partie «Chronopost».

### Chrono 18 Livraison express à domicile avant 18 h

Cette partie permet de paramétrer la méthode de livraison à domicile en France métropolitaine avant 18 h. Elle fonctionne de la même manière que la partie «Chronopost». Le quickcost n'est pas disponible pour cette méthode de livraison. Ce mode ne peut être actif en même temps que le Chrono 13.

### Chrono Classic Livraison dans certaines villes européennes

Cette partie permet de paramétrer la méthode de livraison à domicile dans certaines villes européennes. Elle fonctionne de la même manière que la partie « Chronopost ».

### Chrono Rendez-vous Livraison selon des créneaux horaires

Cette partie permet de paramétrer la méthode de livraison Chronopost sur rendez-vous. Elle comporte les mêmes options que la partie « Chronopost ».

#### Créneaux horaires

| Date de remise des colis         | Jour de la commande + 2 ▼ jour(s) ou jour Lundi ▼ Heure 10 ▼ : 0 ▼<br>▲ Date à partir duquel le semainier de l'option RDV sera calculé |                   |
|----------------------------------|----------------------------------------------------------------------------------------------------|-------------------|
| Créneaux qui devront être fermés | Ajouter un créneau                                                                                                    |                   |
|                                  | Du Vendredi 🔻 Heure 14 🔻 : 0 💌 Au Vendredi 🔻 Heure 16 💌 : 0 💌                                                                          | Supprimer creneau |
|                                  | Du Mardi 🔻 Heure 15 🔻 : 0 🔻 Au Mercredi 🔻 Heure 16 🔻 : 0 🔻                                                                             | Supprimer creneau |

Pour paramétrer le calendrier des créneaux horaires, le paramètre « Date de remise des colis » définit le jour à partir duquel le semainier s'affiche côté utilisateur.

Vous avez la possibilité de rendre des créneaux indisponibles dans la partie «Créneaux qui devront être fermés», en ajoutant le jour et les heures d'indisponibilité pour chaque créneau.

#### Niveaux tarifaires

| Niveau tarifaire    | RDV1            | RDV2     | RDV3     | RDV4            |  |
|---------------------|-----------------|----------|----------|-----------------|--|
|                     | Ouvert <b>v</b> | Ouvert • | Ouvert • | Ouvert <b>v</b> |  |
|                     | 2               | 3        | 4        | 5               |  |
| Afficher les tarifs | Oui 🔻           |          |          |                 |  |

Le semainier est composé de créneaux de livraison, répartis en quatre niveaux tarifaires différents. Vous devez pour chacun d'eux définir le tarif ainsi que leur statut.

Vous pouvez choisir ou non d'afficher les prix dans le semainier pour l'utilisateur.

### Chrono Relais Europe livraison en Relais Pick Up dans certaines villes européennes

Cette partie permet de paramétrer la méthode de livraison Chronopost Relais Europe. Elle comporte les mêmes options que la partie « Chrono Relais ».

### Livraison le jour-même de la commande

Ce module permet d'activer le service de livraison le même jour. Il est possible de paramétrer l'heure jusqu'à laquelle le service est disponible

pour l'utilisateur.

| Désactiver après | 15h00                                                                         | ▼ [ST                                   | ORE VIEW] |
|------------------|-------------------------------------------------------------------------------|-----------------------------------------|-----------|
|                  | Le module sera désactivé une fois l'h<br>cela ne fonctionne nas, pensez à vér | eure dépassée. Si<br>ifier vos réglages |           |
|                  | de fuseau horaire dans Général.                                               | nor voo rogiagoo                        |           |

Veillez à vérifier le fuseau horaire de la configuration Magento.

### Tester le module dans le front office (votre boutique)

Au moment de régler ses achats, selon l'activation de vos modes de livraison et du pays de livraison, vous aurez des choix différents qui s'offrent à vous :

| 3 SHIP | PING METHOD    |                                                                     |
|--------|----------------|---------------------------------------------------------------------|
| Chrono | post-Livraison | express à domicile avant 13H                                        |
| •      | chronopost     | Chronopost-Livraison express à domicile avant 13H <b>43,92 €</b>    |
| Chrono | Relais         |                                                                     |
| ۲      | chronopost     | Chrono Relais : livraison express en relais Pickup $17,56\ { m C}$  |
| Chrono | post-Livraison | express à domicile le même jour                                     |
| •      | chronopost     | Chronopost-Livraison express à domicile le même jour <b>17,56 €</b> |
| Chrono | post-Livraison | sur Rendez-vous                                                     |
| •      | chronopost     | Chronopost-Livraison sur Rendez-vous 22,00 €                        |

Si vous choisissez « Chrono Relais » ou « Chrono Relais Europe », une carte Google Map s'affiche avec les points Chrono Relais les plus proches de chez vous.

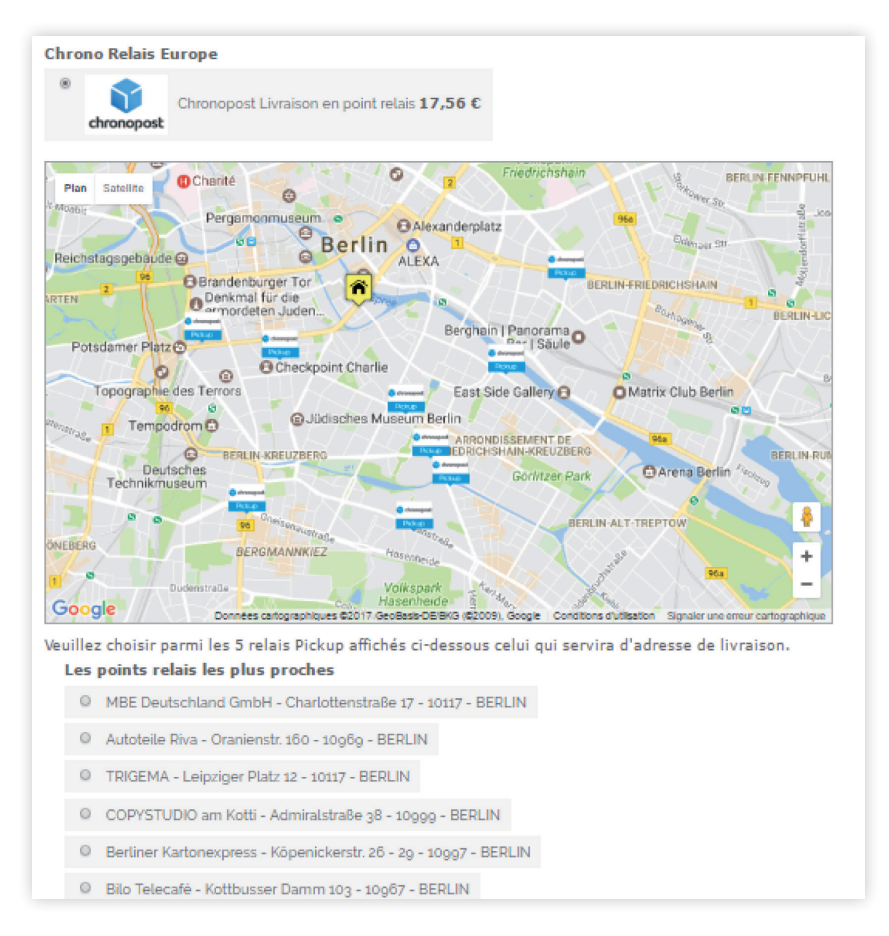

En cliquant sur un point, cela le sélectionnera dans la liste présente sous la carte et affichera ses infos et ses horaires :

| Gedenks<br>Berliner M   | tätte<br>Tauer     | ulturBrauerei 2 Storkowe vie | ttorum Berlin |
|-------------------------|--------------------|------------------------------|---------------|
|                         | INFOS              | HORAIRES                     | X             |
| ONDISSEMENT<br>DE MITTE |                    | Lun: 08:00-12:0012:00-17:00  | Allee         |
|                         | Känoniskorstr      | Mar: 08:00-12:0012:00-17:00  | DIINLEE       |
| Inarite                 | Durch Einfahrt     | Mer: 08:00-12:0012:00-17:00  |               |
| Pergamonr               | 10997 BERLIN       | Jeu: 08:00-12:0012:00-17:00  |               |
| 08                      | Imprimer           | Ven: 08:00-12:0012:00-17:00  |               |
| - H H                   |                    | Sam:09:00-12:00              |               |
| Denkmal fü              |                    | Dim: Fermé Fermé             | 1<br>B        |
| ckup<br>Ckup            |                    | Berghain anorama o           |               |
|                         | Checkpoint Charlie | Protop                       |               |

Après avoir sélectionné un point relais et le mode de paiement, vous pourrez voir sur la vérification de la commande le point relais choisi ainsi que le tarif de la livraison.

| PRODUIT            |                                  | PRICE                                | QUANTITÉ       | SOUS TOTAL |
|--------------------|----------------------------------|--------------------------------------|----------------|------------|
| JACKIE O ROUND SU  | NGLASSES                         | 225,00 €                             | 5              | 1 125,00 € |
| ELIZABETH KNIT TOP | 3                                | 210,00€                              | 1              | 210,00 €   |
| Color: Pink        |                                  |                                      |                |            |
| Size: L            |                                  |                                      |                |            |
|                    |                                  |                                      | Sous total     | 1 335,00 € |
| Shipping           | g & Handling (Chrono Relais - Ch | rono Relais : livraison express en : | relais Pickup) | 20,92 €    |
|                    |                                  |                                      | Grand Total    | 1 355,92 € |

#### Chrono Rendez-vous

Si vous choisissez le mode de livraison « Chronopost sur Rendez-vous », le calendrier des créneaux horaires s'affiche en fonction du paramétrage en Back Office.

| Chronopost-Livra | ison sur Ren        | dez-vous              |                    |                    |                       |                    |                       |
|------------------|---------------------|-----------------------|--------------------|--------------------|-----------------------|--------------------|-----------------------|
| Chronopost       | Chronopost-Livr     | aison sur Ren         | dez-vous           | 1,20 €             |                       |                    |                       |
| Semaine pré      | écédente            |                       |                    |                    |                       | Semaine s          | ivivante              |
|                  | samedi<br>06<br>mai | dimanche<br>07<br>mai | lundi<br>08<br>mai | mardi<br>09<br>mai | mercredi<br>10<br>mai | jeudi<br>11<br>mai | vendredi<br>12<br>mai |
| 08h - 10h        | ◎ 4,00 €            |                       |                    | ◎ 4,00 €           | ◎ 4,00 €              | ◎ 4,00 €           | ◎ 4,00 €              |
| 09h - 11h        | ◎ 4,00 €            |                       |                    | ◎ 3,00 €           | ◎ 3,00 €              | © 3,00 €           | © 3,00 €              |
| 10h - 12h        | © 1,00 €            |                       |                    | © 1,00 €           |                       | © 1,00 €           | © 1,00 €              |
| 11h - 13h        | ◎ 1,00 €            |                       |                    | ◎ 1,00 €           |                       | © 1,00 €           | ◎ 1,00 €              |

### Tester le module dans le back office

#### Exporter

Dans Ventes > Chronopost > Exporter.

| Sales      | Catalog | Custom                      | ers   | Promotions      |  |  |  |
|------------|---------|-----------------------------|-------|-----------------|--|--|--|
| Orders     |         |                             | PEE-7 | 405) and Releas |  |  |  |
| Chronopo   | st      |                             |       |                 |  |  |  |
| Invoices   | Ex      | Exporter                    |       |                 |  |  |  |
| Shinmont   | Im      | port                        |       |                 |  |  |  |
| Sinpinent  | lm      | Impression des étiquettes   |       |                 |  |  |  |
| Credit Me  | mos     | Pardaragu da fin da jaurnás |       |                 |  |  |  |
| Transactio | ons     | Jueleau u                   |       | Journee         |  |  |  |

Vous pouvez exporter vers ChronoShip Office ou ChronoShip Station une ou plusieurs commandes utilisant un des modes de livraison Chronopost.

Pour cela :

- cochez dans la liste le ou les commandes à exporter,
- choisissez dans la liste déroulante « Actions » : « Exporter »,
- choisissez le format d'export (« CSS format » ou « CSO format »),
- cliquez sur « Valider ».

#### Importer

Dans Ventes > Chronopost > Importer.

Vous pouvez importer une liste de numéros de colis.

| Tracking Title | Chronopost - Chronopost livra              |
|----------------|--------------------------------------------|
| Import File    | Choisissez un fichier Aucun fichier choisi |
|                | Line format: "order id","tracking number"  |

#### Imprimer les étiquettes

Dans Ventes > Chronopost > Impression des étiquettes.

Pour chaque commande, vous pouvez cliquer sur « Expédition ». Cela vous génèrera une étiquette :

| Im            | ressions des é | tiquettes Chronopos                           | t                      |         | Teatlooilen en demage ofiëth is net receptioniek from the out | ite has to be autorited to Ge | Frank within 7 da                         | us in willing                                          | _        |   |                    |                                 |                             |
|---------------|----------------|-----------------------------------------------|------------------------|---------|---------------------------------------------------------------|-------------------------------|-------------------------------------------|--------------------------------------------------------|----------|---|--------------------|---------------------------------|-----------------------------|
| Page Select ' | ] 1 ► of 3 pag | les   View 20 ▼ per<br>ble   0 items selected | page   Total 58 record | ds four | FR FRANCE                                                     | Con Banary and Banary         | Phone : 3332101428<br>Référence : 2000000 | Sender<br>Adexos<br>44 rue Sadi Camot<br>62400 BETHUNE | CHRONOPO |   |                    | Actions                         | Reset Filter Search         |
|               | Order #        | Order Date 🗸                                  | Shipment # Dat         | e Ship  | Contact :<br>Phone :                                          | 1/1                           | 8-                                        |                                                        | TN       |   | Mode de transport  | Impression étiquette expédition | Impression étiquette retour |
| Any           |                |                                               |                        |         | Ref : 140<br>Reference : 200000040                            | Weight                        |                                           |                                                        | Ť        |   |                    |                                 |                             |
|               | 20000040       | 17 févr. 2016 14:19:41                        | 200000019              |         | Date : 1792/2018                                              | 00.000 ка                     |                                           |                                                        | FI       | R | Chronopost         | Expédition                      | Retour SAV                  |
|               | 20000039       | 10 févr. 2016 11:14:01                        | 20000018               |         | 13                                                            | BH                            | 1000                                      | 1                                                      | 麗 FI     | R | Chronopost         | Expédition                      | Retour SAV                  |
|               | 20000038       | 10 févr. 2016 11:11:36                        | 20000017               |         | Felerence : 20000040                                          |                               | 200                                       | 3 直接                                                   | Se FI    | R | Chronopost         | Expédition                      | Retour SAV                  |
|               | 20000037       | 10 févr. 2016 10:08:59                        | 20000016               |         |                                                               |                               | N.M.                                      |                                                        | 爨F       | R | Chronopost         | Expédition                      | Retour SAV                  |
|               | 20000036       | 10 févr. 2016 09:50:00                        | 20000015               |         | XW40 4469 2232 48                                             | P                             | 12                                        | A                                                      | M2 F     | R | Chrono Relais      | Expédition                      | Retour SAV                  |
|               | 20000035       | 9 févr. 2016 16:34:03                         |                        |         | Track ED                                                      |                               |                                           | Se                                                     | vice     |   | Chronopostsrdv     | Expédition                      |                             |
|               | 20000034       | 9 févr. 2016 16:10:31                         |                        |         |                                                               | AKAU                          |                                           |                                                        |          |   | Chronopostsrdv     | Expédition                      |                             |
|               | 20000033       | 9 févr. 2016 16:07:48                         |                        |         | 3C 226-FR                                                     | -62400                        |                                           | S2                                                     | 21       |   | Chronopostsrdv     | Expédition                      |                             |
|               | 20000032       | 9 févr. 2016 15:58:12                         |                        |         |                                                               |                               |                                           |                                                        |          |   | Chronopostsrdv     | Expédition                      |                             |
|               | 20000031       | 9 févr. 2016 11:57:10                         |                        |         |                                                               |                               |                                           |                                                        |          |   | Chronopostsrdv     | Expédition                      |                             |
|               | 145000030      | 28 janv. 2016 14:06:33                        | 10000051               |         |                                                               |                               |                                           |                                                        | Λ.       | J | Chronopostsameday  | Expédition                      | Retour SAV                  |
|               | 145000029      | 28 janv. 2016 14:05:02                        |                        |         |                                                               |                               |                                           |                                                        |          |   | Chronopostsrdv     | Expédition                      |                             |
|               | 145000028      | 28 janv. 2016 14:03:00                        | 10000050               |         | 0062 400X W404 465                                            | 2 2324 8226                   | 2501                                      |                                                        | 51       | v | Chronopostsrdv     | Expédition                      | Retour SAV                  |
|               | 145000027      | 27 janv. 2016 17:49:47                        | 10000049               |         |                                                               |                               | 2001                                      |                                                        | F        |   | Chronorelaiseurope | Expédition                      | Retour SAV                  |

Cela ajoutera également pour la commande un n° d'expédition, une date d'expédition ainsi qu'un n° de suivi.

Il est possible d'imprimer plusieurs étiquettes à la fois si Ghostscript est installé sur le serveur et le chemin d'exécution renseigné dans la configuration Chronospot. Il suffit de cocher les lignes qui vous intéressent puis de sélectionner l'action « Imprimer les étiquettes ».

Si Ghostscript n'est pas installé ou mal configuré, vous obtiendrez un message d'avertissement en haut de l'interface, comme suit :

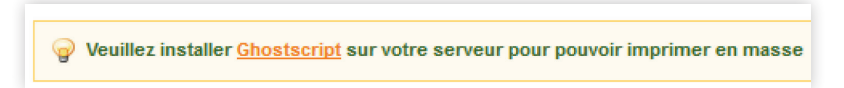

#### Annuler des étiquettes

|      | Actions                | Annularia  | s átiquettes 💌              | Submit |  |
|------|------------------------|------------|-----------------------------|--------|--|
|      | ACIONS                 | Annuler le | s eliquelles •              | Sublin |  |
| port | Impression étiquette e | xpédition  | ion Impression étiquette re |        |  |
|      | - 1.00                 |            |                             |        |  |
|      | Expédition             |            | Retour SAV                  |        |  |
|      | Expédition             |            | Retour SAV                  |        |  |
|      | Expédition             |            | Retour SAV                  |        |  |
|      | Expédition             |            | Retour SAV                  |        |  |

Il vous est possible d'annuler l'impression des étiquettes. Pour cela, sélectionnez les étiquettes à annuler, allez dans la liste déroulante des actions et choisissez « Annuler les étiquettes » puis « Soumettre ».

Si l'étiquette a été imprimée trop récemment, un message peut apparaître indiquant que le colis n'appartient pas au contrat passé en paramètre ou n'a pas encore été enregistré dans le système de tracking Chronopost. Dans ce cas, attendez quelques minutes puis réessayez.

#### Le cas du Multi Colis

Le module Chronopost est également compatible avec les expéditions des commandes en mutli colis.

Le mode Multi Colis permet de créer plusieurs expéditions pour une seule et même commande.

Pour envoyer deux colis d'une même commande en différé via Chronopost, procédez ainsi :

- 1. Editez la commande concernée
- 2. Rendez-vous dans l'onglet « Expéditions » du menu gauche
- 3. Cliquez sur le bouton « Expédier »

| roduit            | Qty Qty to S           |
|-------------------|------------------------|
| inen Blazer       | Ordered 1 1            |
| GKU: msj012xs     |                        |
| Solor             |                        |
| White             |                        |
| size              |                        |
| XS                |                        |
|                   |                        |
| Shipment Comments | Append Comments        |
| Shinment Comments | Servi Oren (Oblema)    |
|                   | Email Copy of Shipment |
|                   | Submit Shipment        |
|                   |                        |
|                   |                        |

- 5. Sélectionnez la quantité à envoyer du produit concerné
- 6. Cliquez sur «Valider l'expédition».

Répétez cette opération autant de fois que nécessaire pour envoyer les différents colis de cette commande.

Ces expéditions sont ensuite disponibles pour une impression des étiquettes. Les expéditions qui concernent une seule commande sont regroupées dans une seule ligne.

| Impre         | essions des étiqu        | uettes Chronopost       |                                                     |                         |                     |            |                                                                     |                   |
|---------------|--------------------------|-------------------------|-----------------------------------------------------|-------------------------|---------------------|------------|---------------------------------------------------------------------|-------------------|
| Page 🔳        | 1 📄 sur 1 pages          | s   Voir 20 ▼ par       | page   15 enreg                                     | istrement(s) trouvé(s)  |                     |            |                                                                     |                   |
| Sélectionn    | er les éléments visibles | Désélectionner les élém | ents visibles   0 é                                 | ément(s) sélectionné(s) |                     |            |                                                                     |                   |
|               | Commande nº ↓            | Date de commande        | Expédition n°                                       | Date d'expédition       | Nom (Livr.)         | Qté totale | Suivi                                                               | Mode de transport |
| Tous <b>v</b> |                          |                         |                                                     |                         |                     |            |                                                                     |                   |
|               | 10000009                 | 20 oct. 2014 15:49:18   | 100000009,<br>100000010,<br>100000011,<br>100000012 |                         | Ludwig Le<br>gendre | 4          | XY504527003FR,<br>XY504527017FR,<br>XY504527025FR,<br>XY504527048FR | Chrono Relais     |

Vous pouvez les imprimer en cliquant sur le lien de la dernière colonne du tableau.

#### Impression étiquettes Retour

Dans Ventes > Chronopost > Impression des étiquettes. Pour chaque commande, vous pouvez cliquer sur « Retour SAV ». Une étiquette de retour sera alors envoyée au client par email au format pdf. L'adresse de retour par défaut est configurée depuis la partie configuration générale de Magento. C'est celle-ci qui apparaîtra sur l'étiquette. Vous pouvez autrement choisir depuis la liste déroulante l'adresse de facturation ou l'adresse d'expédition.

|                   |                                 | Reset Filter Search                 |
|-------------------|---------------------------------|-------------------------------------|
|                   | Actions                         | Submit                              |
| Mode de transport | Impression étiquette expédition | Impression étiquette retour         |
|                   |                                 | Adresse de retour Adresse de retour |
| Chronopost        | Expédition                      | Retour SAV                          |
| Chronopostsrdv    | Expédition                      | Retour SAV                          |
| Chronopost        | Expédition                      | Retour SAV                          |
| Chrono Relais     | Expédition                      | Retour SAV                          |
| Chronopost        | Expédition                      | Retour SAV                          |

#### Le bordereau de fin de journée

L'interface est disponible dans : Ventes > Chronopost > Bordereau de fin de journée.

Le bordereau de fin de journée permet de récapituler dans un document toutes les expéditions Chronopost.

Il suffit de cocher les lignes qui vous intéressent puis de sélectionner l'action « Imprimer le bordereau ». Vous obtiendrez alors un document pdf qui liste l'ensemble des expéditions sélectionnées.

N'oubliez pas d'imprimer le bordereau de remise en deux exemplaires, un doit être remis lors de l'enlèvement ou du dépôt ; l'autre est à conserver. Les deux doivent être signés.

Ci-après un exemple de bordereau :

| FR<br>949 | 999                   |                                                   |                                                                     |                                                                             |                                                                                         |
|-----------|-----------------------|---------------------------------------------------|---------------------------------------------------------------------|-----------------------------------------------------------------------------|-----------------------------------------------------------------------------------------|
| ids (kg)  | Code produit          | Code postal                                       | Pays                                                                | Assurance                                                                   | Ville                                                                                   |
|           | Chrono PR             | 62400                                             | FR                                                                  | 0                                                                           | BETHUNE                                                                                 |
|           |                       |                                                   |                                                                     |                                                                             |                                                                                         |
|           | UNITE                 | PC                                                | DIDS TO                                                             | TAL (kg)                                                                    |                                                                                         |
|           | UNITE<br>1            | PC                                                | DIDS TO                                                             | TAL (kg)                                                                    |                                                                                         |
|           | UNITE<br>1<br>0       | PC                                                | 01DS TC<br>10<br>0                                                  | TAL (kg)                                                                    |                                                                                         |
|           | FR<br>949<br>ids (kg) | FR<br>94999<br>ids (kg) Code produit<br>Chrono PR | FR<br>94999<br>ids (kg) Code produit Code postal<br>Chrono PR 62400 | FR<br>94999<br>ids (kg) Code produit Code postal Pays<br>Chrono PR 62400 FR | FR<br>94999<br>ids (kg) Code produit Code postal Pays Assurance<br>Chrono PR 62400 FR 0 |

Pour toute question d'ordre technique quant à l'installation du module, commercial quant aux produits Chronopost proposés ou pratique quant aux informations relatives à votre compte Chronopost, merci de bien vouloir contacter votre interlocuteur Chronopost à l'adresse

mychrono@chronopost.fr

### 5. Notes de version

### 1.0.7- Mars 2016

- Compatibilité 1.9 validée, support du thème responsive par défaut de Magento 1.9.
- Déplacement des templates et skin de default/default vers base/default pour qu'ils puissent être pris en compte en cas de package / thème personnalisé ; voir détails ci-dessous.
- Ajout de la fonctionnalité de détection des conflits avec d'autres modules de transport.
- Compatibilité HTTPS de l'appel au Google Maps.
- Possibilité d'utiliser le module Chronorelais sans Google Maps.
- Limitation de la version de Google Maps à 3.17 pour prévenir d'une incompatibilité avec prototype 1.7 distribué par Magento.
- Alerte back-office en cas de disponibilité d'une nouvelle version du module.
- Remplacement des URLs de quickcost par défaut (http://wsshipping. chronopost.fr/wsQuickcost/services/ServiceQuickCost?wsdl => https:// www.chronopost.fr/quickcost-cxf/QuickcostServiceWS?wsdl).
- Adresse du point relais remplacée par celle du client pour les étiquettes de retour.
- Correctifs mineurs (méthode Chronopost\_Chronorelais\_Helper\_ Webservice::getMethodIsAllowed, test de Ghostscript avec option '-v', suppression de 'Notices' PHP).

Les templates et skin ont été déplacés de default/default vers base/default pour qu'ils puissent être pris en compte en cas de package / thème personnalisé.

Si vous disposiez d'une version précédente du module, les fichiers restant dans app/design/frontend/default/default/template/chronorelais, app/ design/frontend/default/default/layout/chronorelais.xml et dans skin/ frontend/default/default/chronorelais surchargeront les nouveaux et leurs éventuelles mises à jour.

Copiez toute modification que vous auriez pu faire dans les fichiers de ces 2 dossiers ou dans le XML de layout vers leurs équivalents dans base/default, puis supprimez-les. Important si vous migrez votre module Chronopost d'une version inférieure à la 1.0.7 à la version 1.0.7 ou ultérieure.

Pour plus d'informations www.chronopost.fr/ecommerce

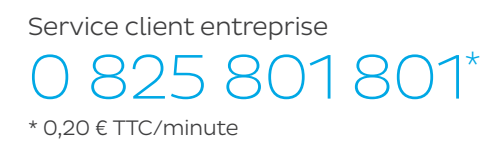

Chronopost SAS 3 boulevard Romain Rolland 75014 Paris T. +33 (0)1 83 11 60 00 F. +33 (0)1 83 11 56 20 Chronopost SAS au capital de 32 632 000 € - RCS Paris 383 960 135

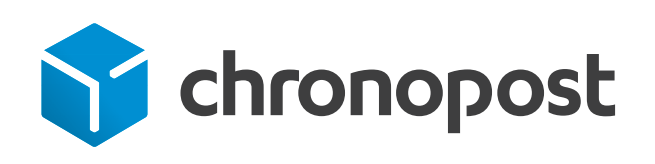